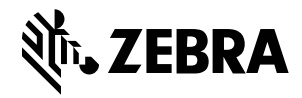

# Zielmethoden beim Ausmessen

Um optimale Abmessungsergebnisse zu erzielen, stellen Sie stets sicher, dass das Paket komplett im Sucher sichtbar ist.

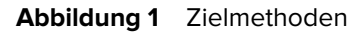

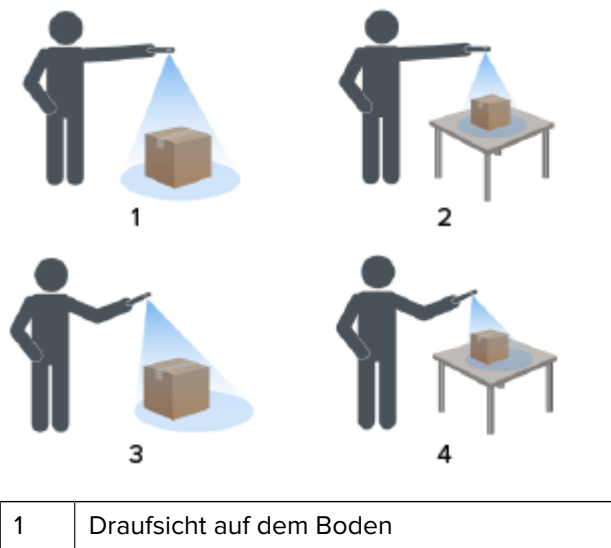

| 1 | Draufsicht auf dem Boden    |
|---|-----------------------------|
| 2 | Draufsicht auf Tisch        |
| 3 | Schrägansicht auf dem Boden |
| 4 | Schrägansicht auf Tisch     |

### Abwinkelungsmethode

Wenn eine Sicht direkt von oben nach unten auf das Paket nicht möglich ist, kann die Abmessung abgewinkelt durchgeführt werden. Bei dieser Methode wird empfohlen, den Sucher in einem Winkel auf das Paket zu richten, der die Oberseite und eine weitere Seite des Pakets komplett erfasst.

- Platzieren Sie die Bildschirm-Zielhilfe auf der Oberseite des Pakets, während das gesamte Paket im Sucher sichtbar bleibt.
- Stellen Sie sicher, dass an allen Seiten des Zielpakets mindestens 20 cm (7,9 Zoll) vom Boden bzw. der Arbeitsfläche sichtbar sind.
- Wenn sich mehrere Pakete im Sucher befinden, verwenden Sie die Bildschirm-Zielhilfe, um das Zielpaket zu identifizieren.

#### Sucherausrichtung

- Stellen Sie sicher, dass die längste Kante des Pakets an der längsten Kante des Suchers ausgerichtet ist.
  - Verwenden Sie den Hochformat-Modus, wenn Sie auf die kleinere Seite des Pakets zielen. Zum Beispiel beim Abmessen von hohen Paketen.
  - Verwenden Sie den Querformat-Modus, wenn Sie auf die größere Seite des Pakets zielen. Zum Beispiel beim Abmessen von breiten Paketen.

Abbildung 2 Querformat

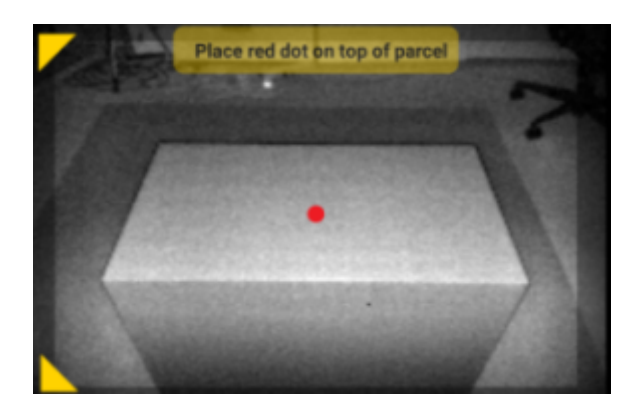

- Wechseln Sie zwischen Hoch- und Querformat, indem Sie das Gerät drehen. Drehen Sie das Gerät im Hochformat gegen den Uhrzeigersinn, um in das Querformat zu wechseln. Drehen Sie das Gerät im Querformat im Uhrzeigersinn, um wieder zum Hochformat zurückzukehren.
- Wenn die Geräteausrichtung geändert wird, dreht sich die Benutzeroberfläche automatisch in die aktuelle Ausrichtung, auch wenn die Einstellung für automatisches Drehen auf dem Gerät deaktiviert ist. Dies ist erforderlich, damit die Abmessung ordnungsgemäß funktioniert.

#### **Draufsicht-Methode**

Die bevorzugte Methode für die Paketabmessung ist, das Gerät direkt von oben nach unten zu richten.

- Platzieren Sie die Bildschirm-Zielhilfe in der Mitte der Oberseite des Pakets.
- Stellen Sie sicher, dass an allen Seiten des Zielpakets mindestens 20 cm (7,9 Zoll) vom Boden bzw. der Arbeitsfläche sichtbar sind.

• Wenn sich mehrere Pakete im Sucher befinden, verwenden Sie die Bildschirm-Zielhilfe, um das Zielpaket zu identifizieren.

| Q Place red dot on top of parcel |  |
|----------------------------------|--|
| V                                |  |
| •                                |  |
| Land                             |  |

Abbildung 3 Mehrere Pakete

Vermeiden Sie Blendlicht auf Paketoberflächen, indem Sie das Gerät leicht neigen.

## **Ausmessen eines Pakets**

Verwenden Sie den MA-Client, um den Abmessungsdienst zu testen und die Standard-Benutzeroberfläche der App kennenzulernen.

**1.** Öffnen Sie die MA-Client-App.

•

Der Begrüßungsbildschirm wird angezeigt. Die ersten Abmessungswerte im Standby-Status sind Nullen.

2. Wählen Sie Abmessung starten aus.

Eine Anforderung wird an den Abmessungsdienst gesendet. Der Sucher wird aktiviert, aber die Abmessung wird nicht gestartet.

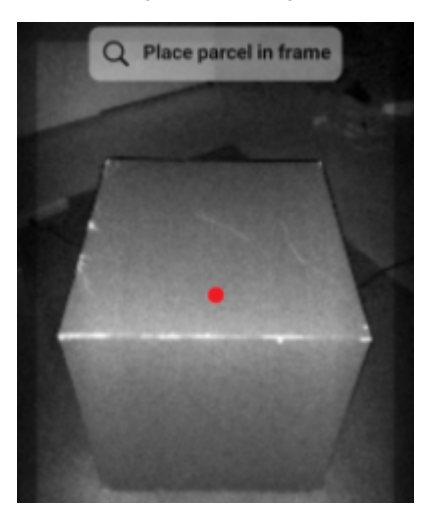

3. Wählen Sie das Startsymbol.

Der Sucher bleibt aktiv, und die Abmessungen werden als Striche angezeigt. Anstelle des Startsymbols dreht sich ein Fortschrittskreis, an dem Sie sehen, dass die Abmessung aktiv ist.

 Verwenden Sie den Sucher, um den roten Punkt der Bildschirm-Zielhilfe auf der Oberseite des Pakets zu platzieren.

Wenn Abmessungsergebnisse erhalten werden, ersetzen die Längen-, Breiten- und Höhenmaße die Striche, und der Bestätigungsbildschirm wird angezeigt. Auf dem Bestätigungsbildschirm zeigt der Sucher ein statisches Bild des Pakets mit den an den Kanten des Pakets erfassten Abmessungen an. Die auf den oberen Kanten eingezeichneten Längen- und Breitenmaße finden Sie oben, das Höhenmaß an der Seite des Bildschirms.

- **5.** Wählen Sie eine Option auf dem Bestätigungsbildschirm aus.
  - Wählen Sie die Schaltfläche "Wiederholen", um zum aktiven Sucher-Bildschirm zurückzukehren und die Abmessungserfassung erneut durchzuführen.
  - Wählen Sie Bestätigen, um die aktuellen Ergebnisse zu bestätigen und zu akzeptieren.
  - Wenn die Abmessung nicht erfasst wurde, wird die Schaltfläche Bestätigen nicht angezeigt. Klicken Sie auf die Schaltfläche "Wiederholen", um die Abmessungserfassung zu wiederholen.

Wenn die Ergebnisse bestätigt wurden, werden sie auf dem Begrüßungsbildschirm angezeigt.

Um eine neue Abmessungserfassung zu starten, wählen Sie **ZURÜCKSETZEN**. Die Abmessungsergebnisse werden gelöscht.